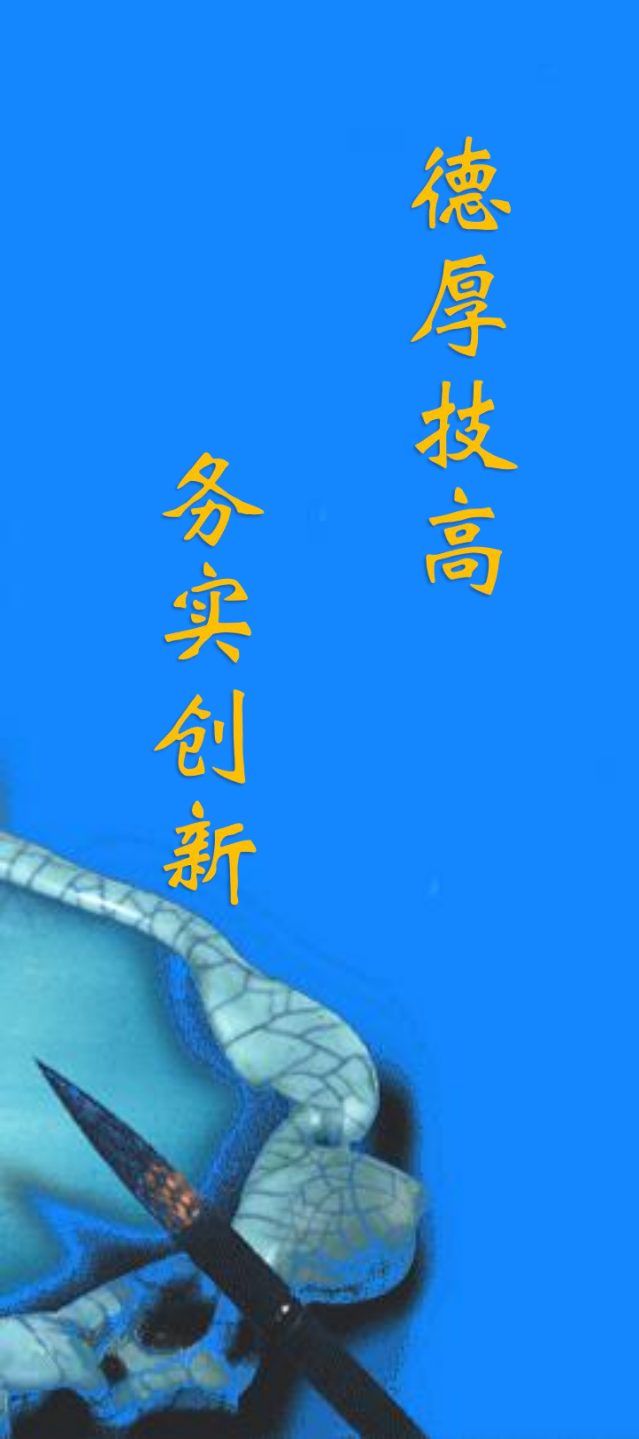

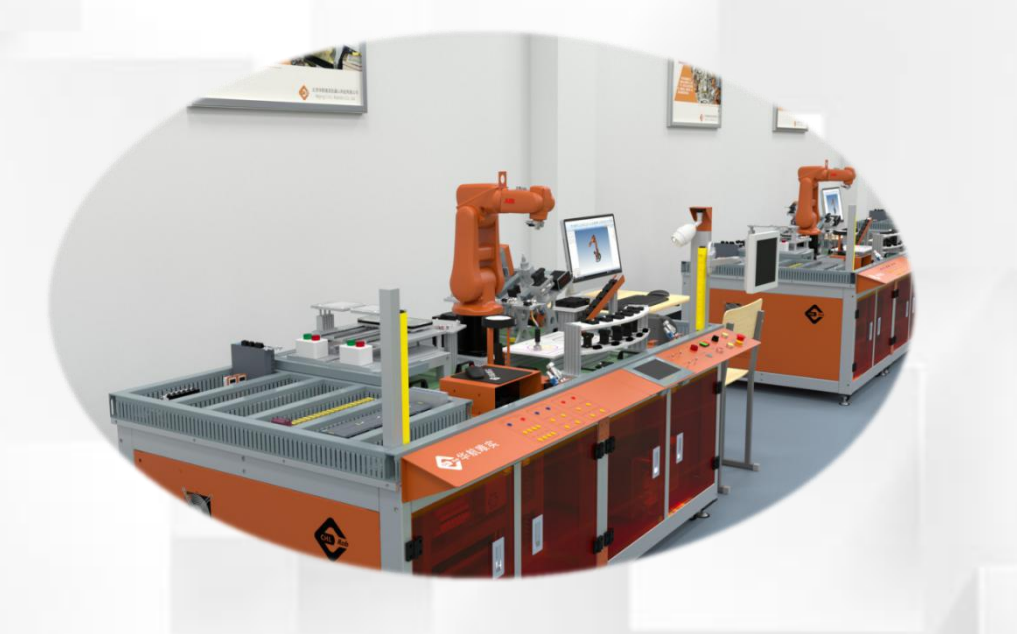

## 工业机器人控制柜的 日常维护点检

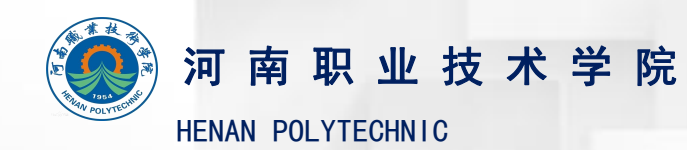

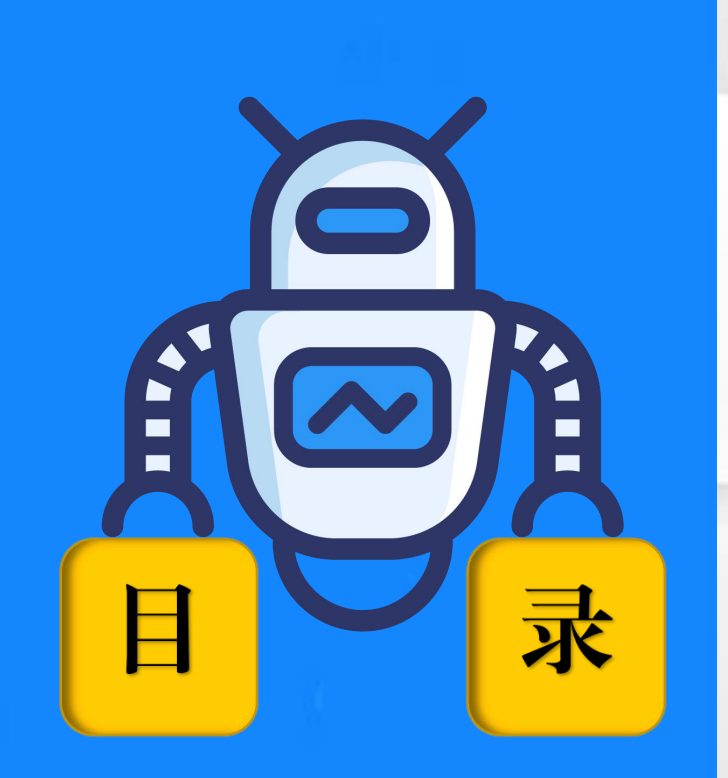

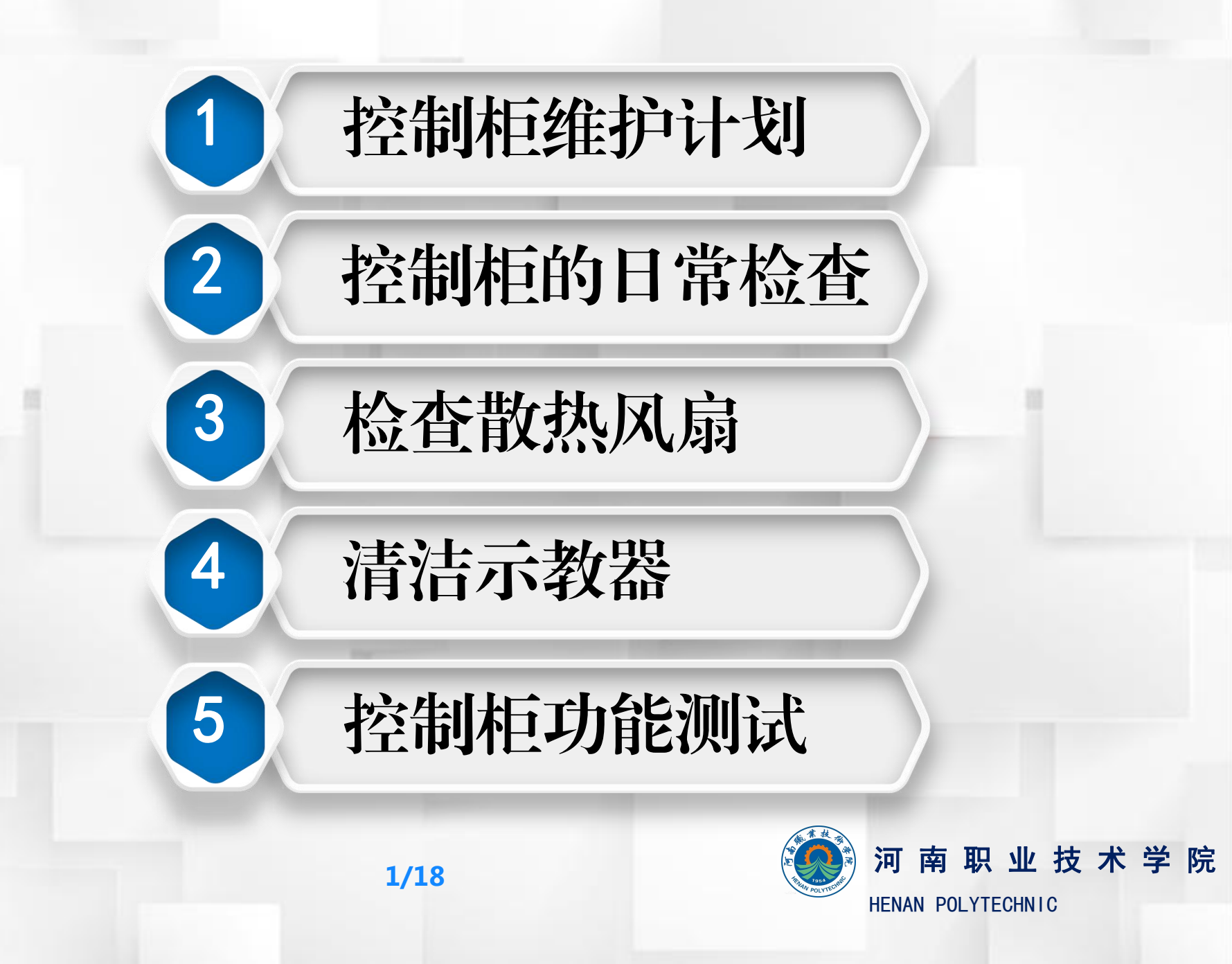

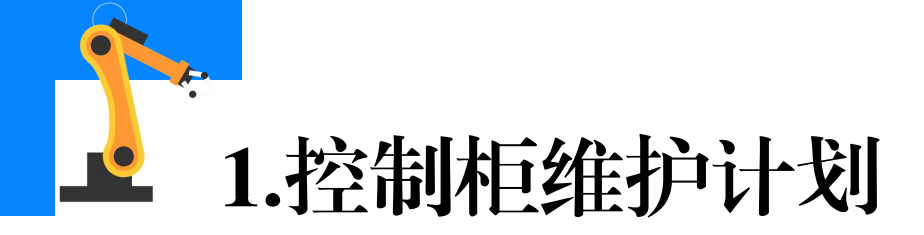

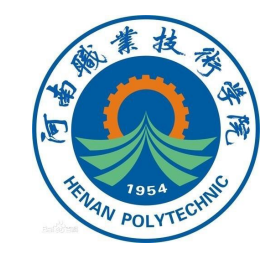

工业机器人控制柜必须进行定期维护才能确保功能。维护计划明确规 定了维护活动及相应间隔,时间间隔取决于设备的工作环境,较为清洁的 环境可以延长维护间隔,控制柜维护计划见控制柜维护计划表。 控制柜维护计划表(1)

| 序号 | 设备                              | 维护活动 | 时间间隔 |
|----|---------------------------------|------|------|
| 1  | 完整的控制柜                          | 检查   | 12个月 |
| 2  | 系统风扇                            | 检查   | 6个月  |
| 3  | FlexPendant示教器                  | 清洁   | -    |
| 4  | 紧急停止 (FlexPendant示教器和操<br>作面板 ) | 功能测试 | 12个月 |
| 5  | 模式开关                            | 功能测试 | 12个月 |
|    |                                 |      |      |

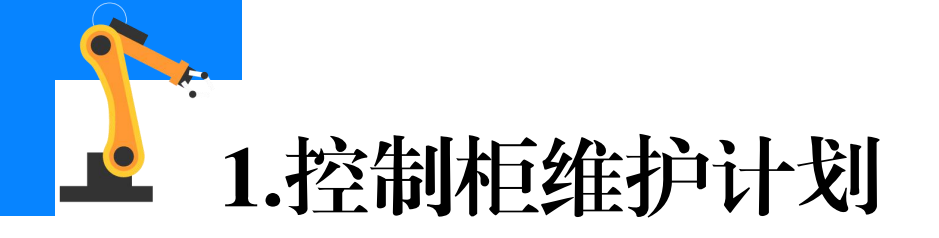

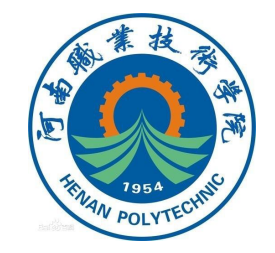

#### 控制柜维护计划(2)

| 序号 | 设备            | 维护活动 | 时间间隔 |
|----|---------------|------|------|
| 1  | 使能装置          | 功能测试 | 12个月 |
| 2  | 电机接触器K42、K43  | 功能测试 | 12个月 |
| 3  | 制动接触器K44      | 功能测试 | 12个月 |
| 4  | 自动停止(如果使用则测试) | 功能测试 | 12个月 |
| 5  | 常规停止(如果使用则测试) | 功能测试 | 12个月 |
| 6  | 安全部件          | 翻新   | 20年  |

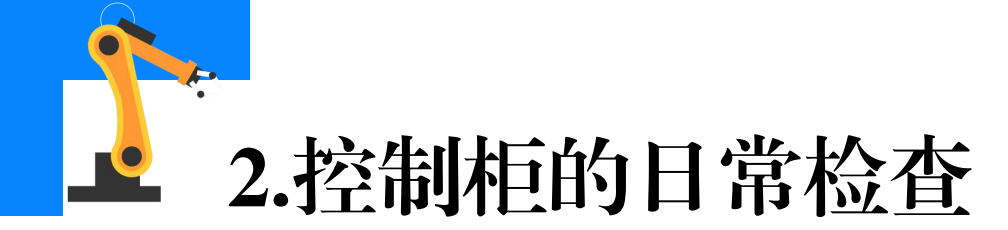

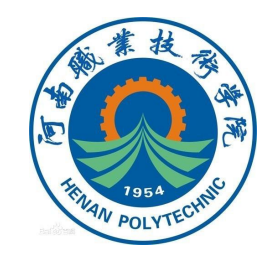

控制柜日常检查的步骤如下:

(1)在控制柜内进行任何作业之前,首先确保主电源已经关闭,断 开输入电源线缆与墙壁插座的连接。

(2)控制柜容易受ESD(静电放电)影响,所以在进行控制柜日常 检查之前需排除静电危险。通常使用手腕带、ESD保护地垫和防静电桌垫 来排除静电放电危险。

- (3)检查控制柜上连线和布线以确认接线准确,并且布线没有损坏。
- (4)检查系统风扇和控制柜表面的通风孔以确保其干净清洁。
- (5)清洁后暂时打开控制柜的电源。确保其正常工作后,关闭电源。

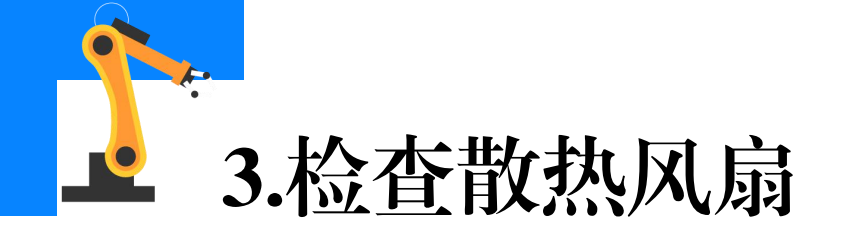

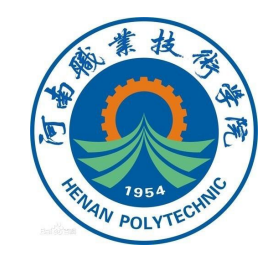

## (1)系统风扇

## 下图显示了系统风扇的位置,需定期检查风扇罩和风扇的散热状态。

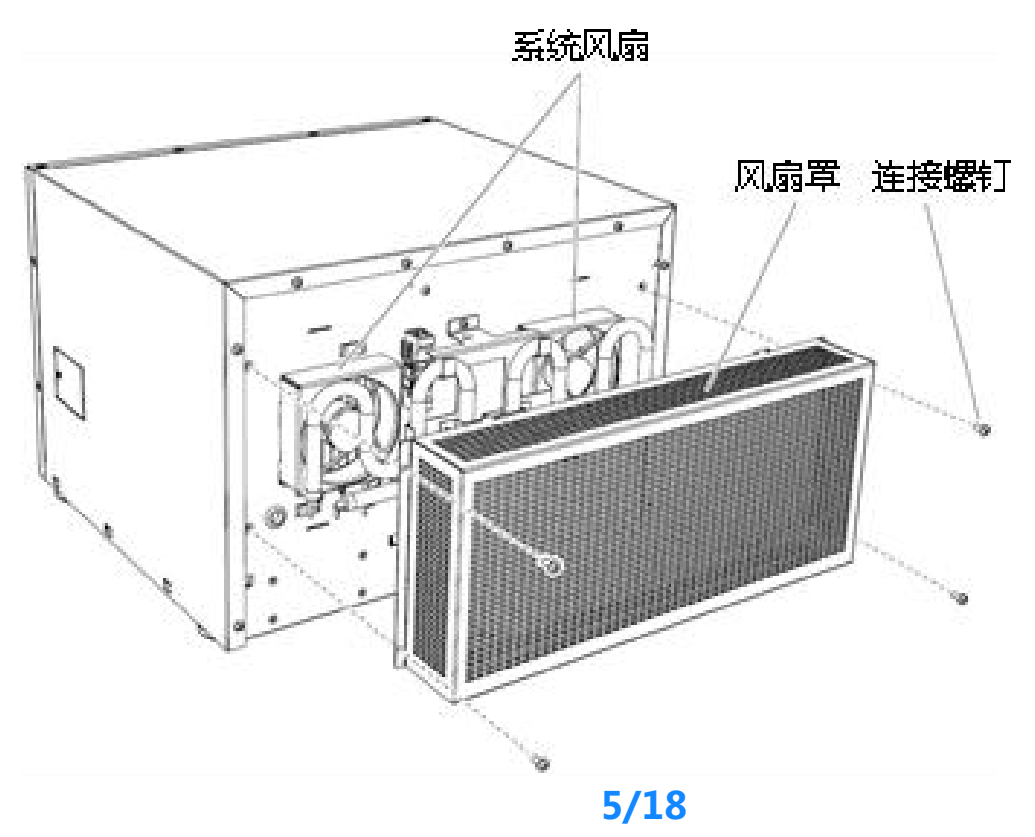

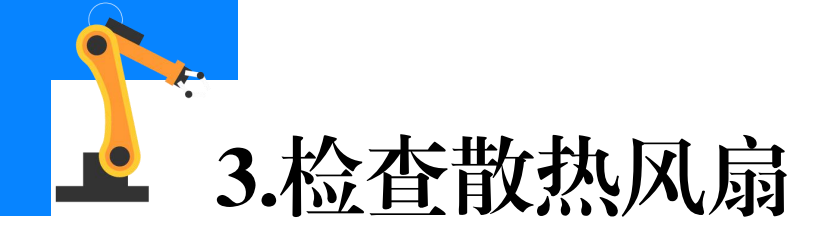

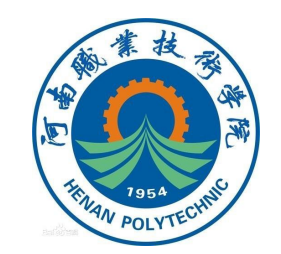

# (2)计算机风扇 计算机风扇位于控制柜上盖的下面,如下图所示,需定期检查风扇罩 和风扇的散热状态并清洁。

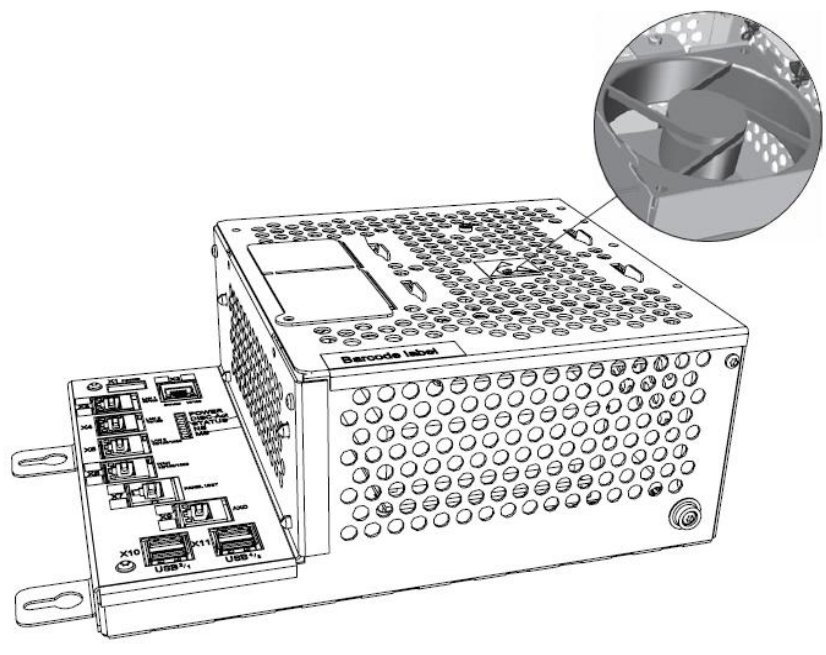

6/18

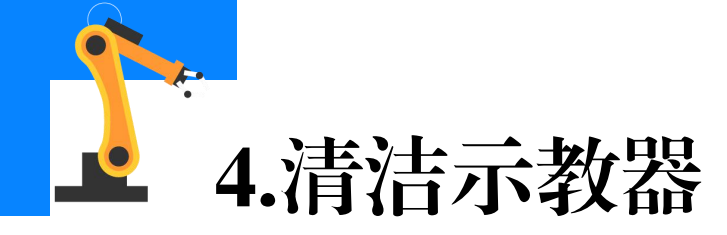

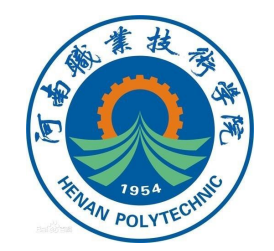

#### 示教器需要清洁的表面如下图所示。

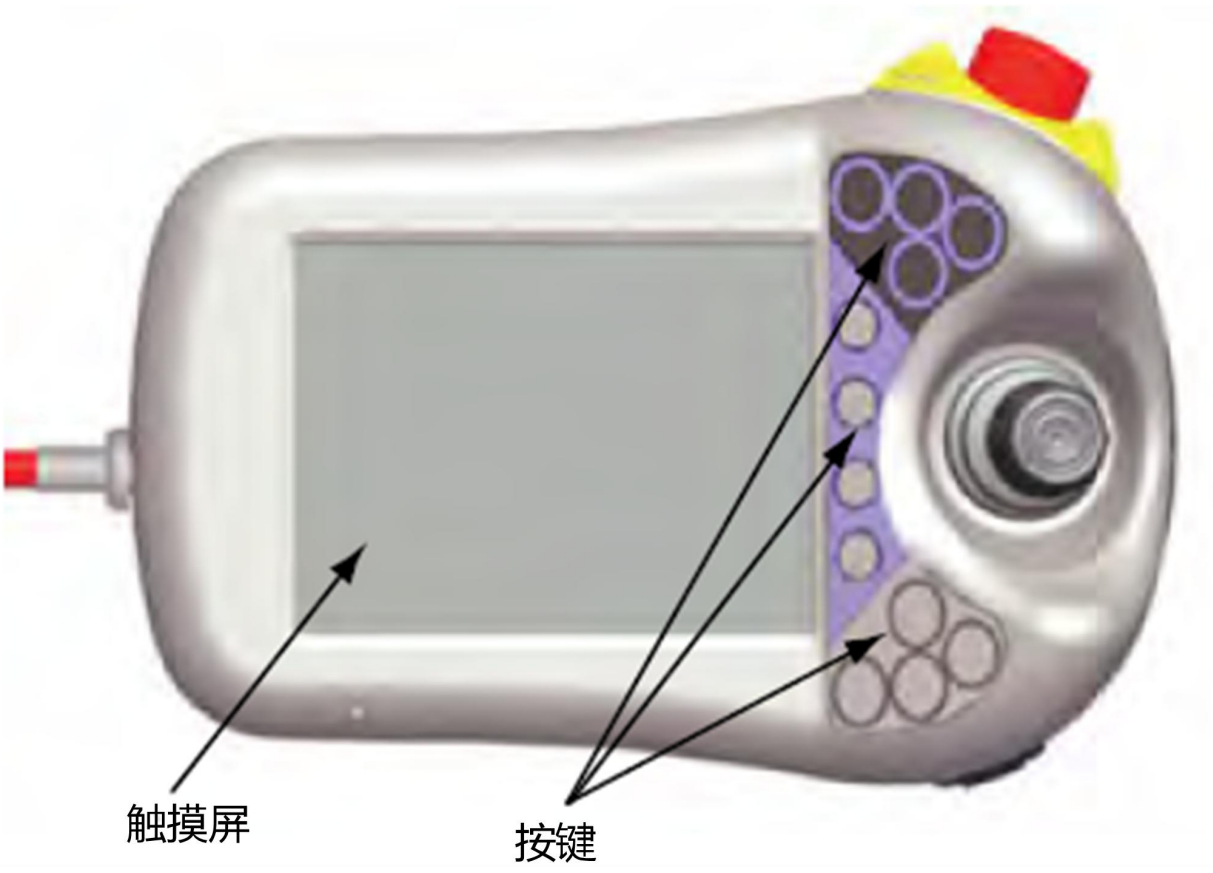

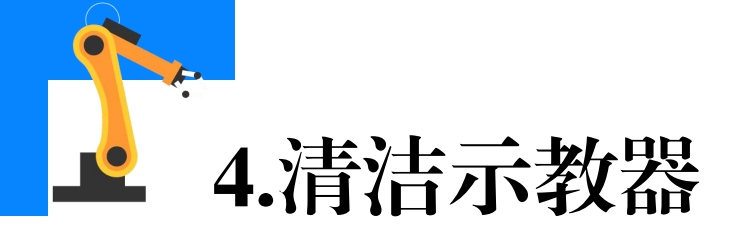

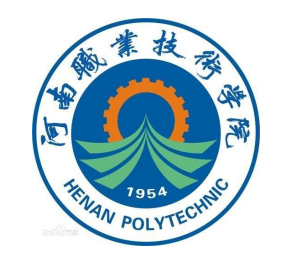

### 示教器清洁步骤如下:

## (1)关闭控制柜机柜上的主电源开关。断开输入电源线缆与墙壁插 座的连接。

## 注意:该装置易受ESD影响,所以操作前需选择使用手腕带、ESD保 护地垫和防静电桌垫来排除静电放电危险。

### (2)使用软布和水或温和的清洁剂来清洁触摸屏和硬件按键。

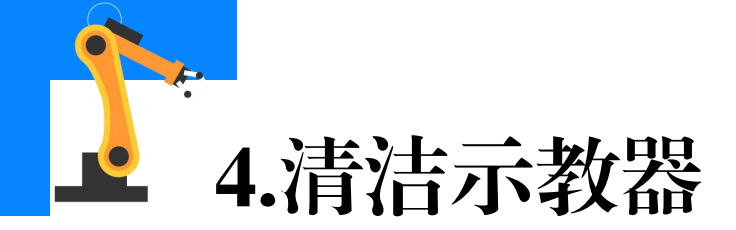

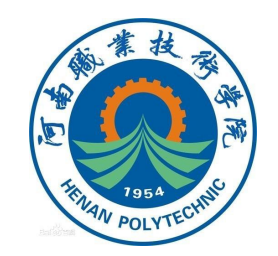

注意:

## ①任何其他清洁设备都可能会缩短触摸屏的使用寿命。

②清洁前,请先检查是否所有保护盖都已安装到示教器,确保没有异物或液体能够渗透到示教器内部。

③切勿用高压清洁器进行喷洒。

④切勿用压缩空气、溶剂、洗涤剂或擦洗海绵来清洁示教器。

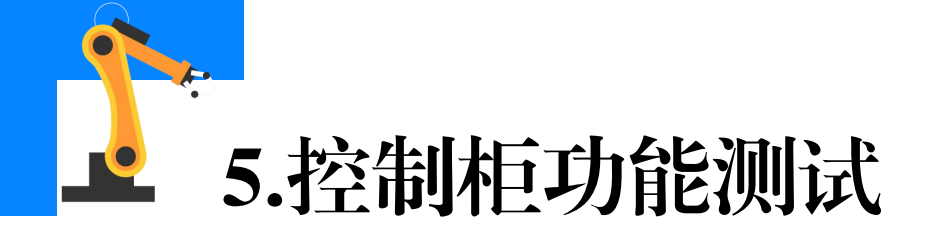

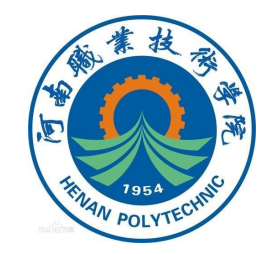

(1)紧急停止功能测试

紧急停止功能测试包含操作面板和FlexPendant上的紧急停止按钮,

测试流程如下。

紧急停止功能测试流程

| 序号 | 操作步骤                                                                                                    |  |  |
|----|----------------------------------------------------------------------------------------------------|--|--|
| 1  | 对紧急停止按钮进行目视检查,确保没有物理损伤。如果发现紧急停止按钮有<br>任何损坏,则必须更换。                                                                                                    |  |  |
| 2  | 启动工业机器人系统,按下紧急停止按钮。<br>①如果在示教器日志中显示事件消息"10013 emergency stop state"(10013<br>紧急停止状态),则测试通过。<br>②如果在示教器日志中没显示"10013emergency stop state"事件消息或显示<br>了"20223 Emergency stop conflict"(20223紧急停止冲突),则测试失败,<br>必须找到导致失败的根本原因。 |  |  |
| 3  | 测试后,松开紧急停止按钮并按下"电机上电"按钮来重置紧急停止状态。                                                                                                    |  |  |

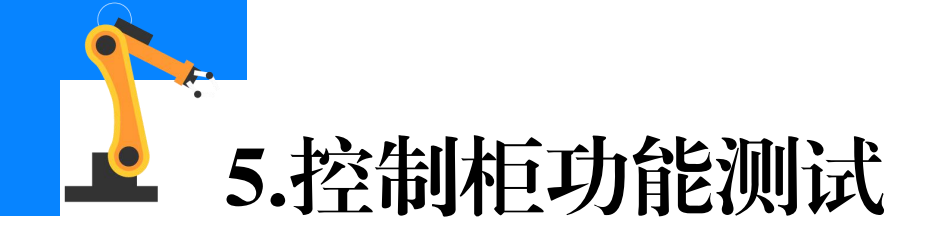

HILL POLYTECHNIC

(2)模式开关功能测试

控制柜有双位模式和三位模式两种,测试方法如下。

①启动工业机器人系统。

②将模式开关开到手动模式,然后切换模式开关到自动模式,以自动

模式运行工业机器人。

■如果能以自动模式运行工业机器人,则测试通过;

■如果无法以自动模式运行工业机器人,则测试失败且必须找出问题

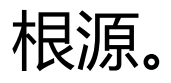

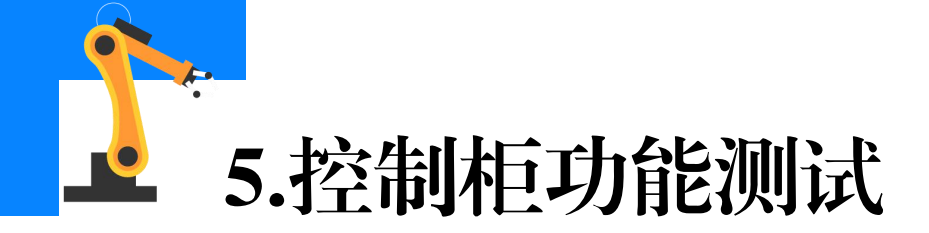

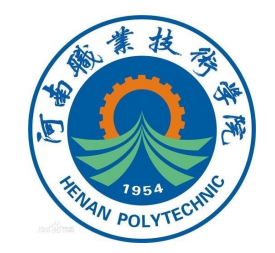

③双位模式无此步骤操作,三位模式时需要执行:切换模式开关到手动全速模式,以手动全速模式运行程序。

■如果程序能以手动全速模式运行,则测试通过;

■如果无法以手动全速模式运行程序,则测试失败且必须找出问题根

源。

④将模式开关切换到手动模式。

■如果示教器日志中显示事件消息"10015 Manual mode selected"

(10015已选择手动模式),则测试通过。

■如果在示教器日志中未显示事件消息"10015 Manual mode selected",则测试失败,且必须找出问题根源。

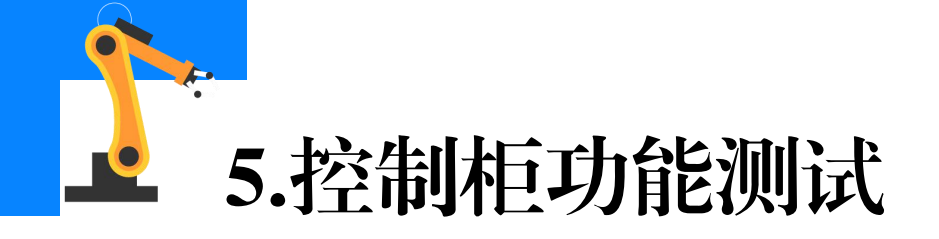

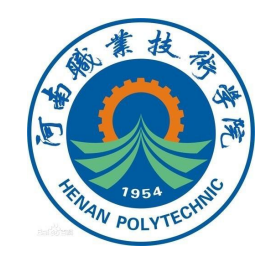

(3) 使能装置的功能测试

使能装置功能测试方法如下。

①启动工业机器人系统并将模式开关转到手动模式。
②按下使能装置到中间档位置,然后保持在此位置。
■如果示教器日志中显示事件消息"10011 Motors ON state"
(10011 电机上电状态),则测试通过。

■如果在示教器日志中没显示"10011Motors ON state"事件消息 或显示了"20224 Emergency stop conflict"(20224 紧急停止冲突), 则测试失败,必须找到导致失败的根本原因。

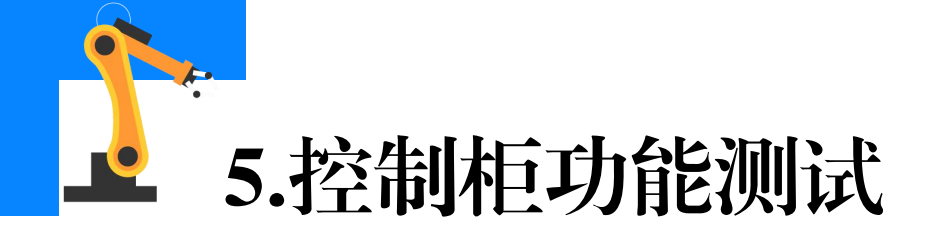

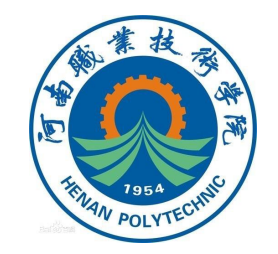

③保持按住使能装置状态下,加力将使能装置按到底部。 ■如果在示教器日志中显示事件消息"10012 safety guard stop state"(10012 安全保护停止状态),则测试通过。 ■如果在示教器日志中没显示"10012safety guard stop state" 事件 消息或显示了"20224 Emergency stop conflict"(20224紧急停止冲 突),则测试失败,必须找到导致失败的根本原因。

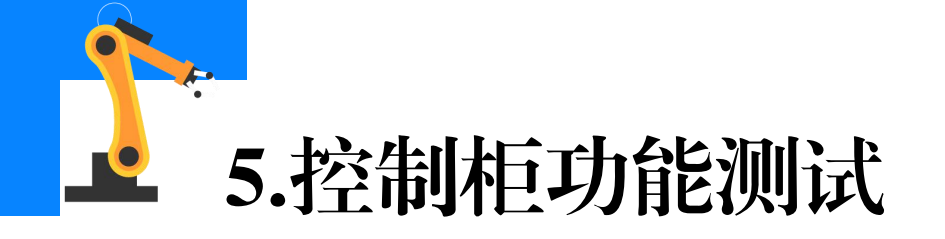

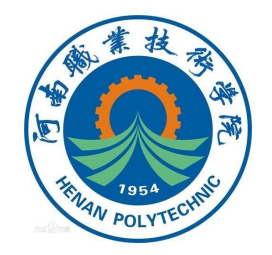

(4) 电机接触器K42、K43的功能测试 电机接触器功能测试步骤如下。 ①启动工业机器人系统并将模式开关转到手动模式。 ②按下使能到中间档位置,然后保持使能装置在此位置。 ■如果在示教器日志中显示事件消息"10011 Motors ON state" (10011 电机上电状态),则测试通过。 ■如果在示教器日志中显示事件消息"37001 Motor on activation error"(37001电机上电激活错误),则测试失败,且必须找出问题根源。

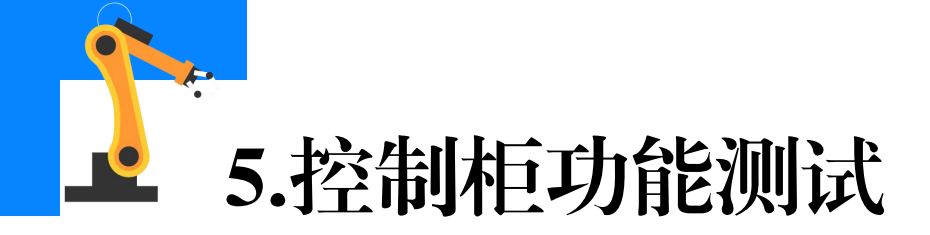

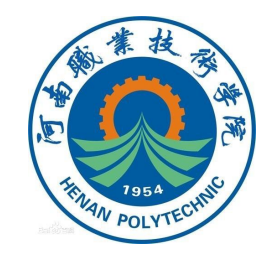

③松开使能。

■如果示教器日志中显示事件消息"10012 safety guard stop state" (10012 安全保护停止状态),则测试通过。

■如果示教器日志中显示事件消息"20227 Motor contactor conflict"(20227电机接触器冲突),则测试失败,且必须找出问题根源。

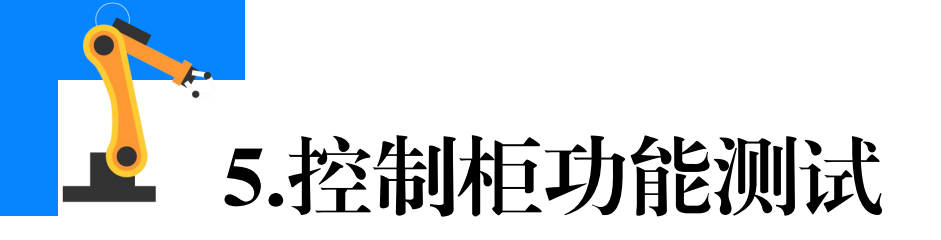

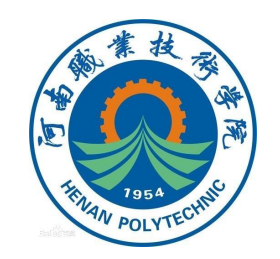

(5) 制动接触器K44的功能测试 测试电机制动器功能步骤如下。 ①启动工业机器人系统并将模式开关转到手动模式。 ②按下使能到中间挡位置,然后保持在此位置,保持注视操纵器,稍 1 稍朝任意方向移动摇杆以松开制动闸。 ■如果制动闸松开且操纵器可以被移动,则测试通过。 ■如果在示教器日志中显示事件消息"50056 Joint collision" (50056关节碰撞),则测试失败且必须找出问题根源。

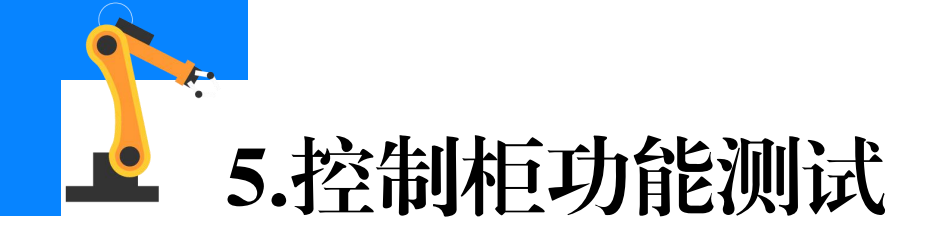

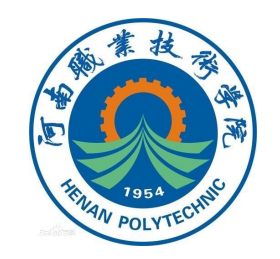

## ③松开使能装置,将制动闸刹住。

## ■如果在示教器日志中显示事件消息"10012 safety guard stop state"(10012 安全保护停止状态),则测试通过。

## ■如果在示教器日志中显示事件消息"37101 Brake failure"(37101

#### 制动闸故障),则测试失败且必须找出问题根源。

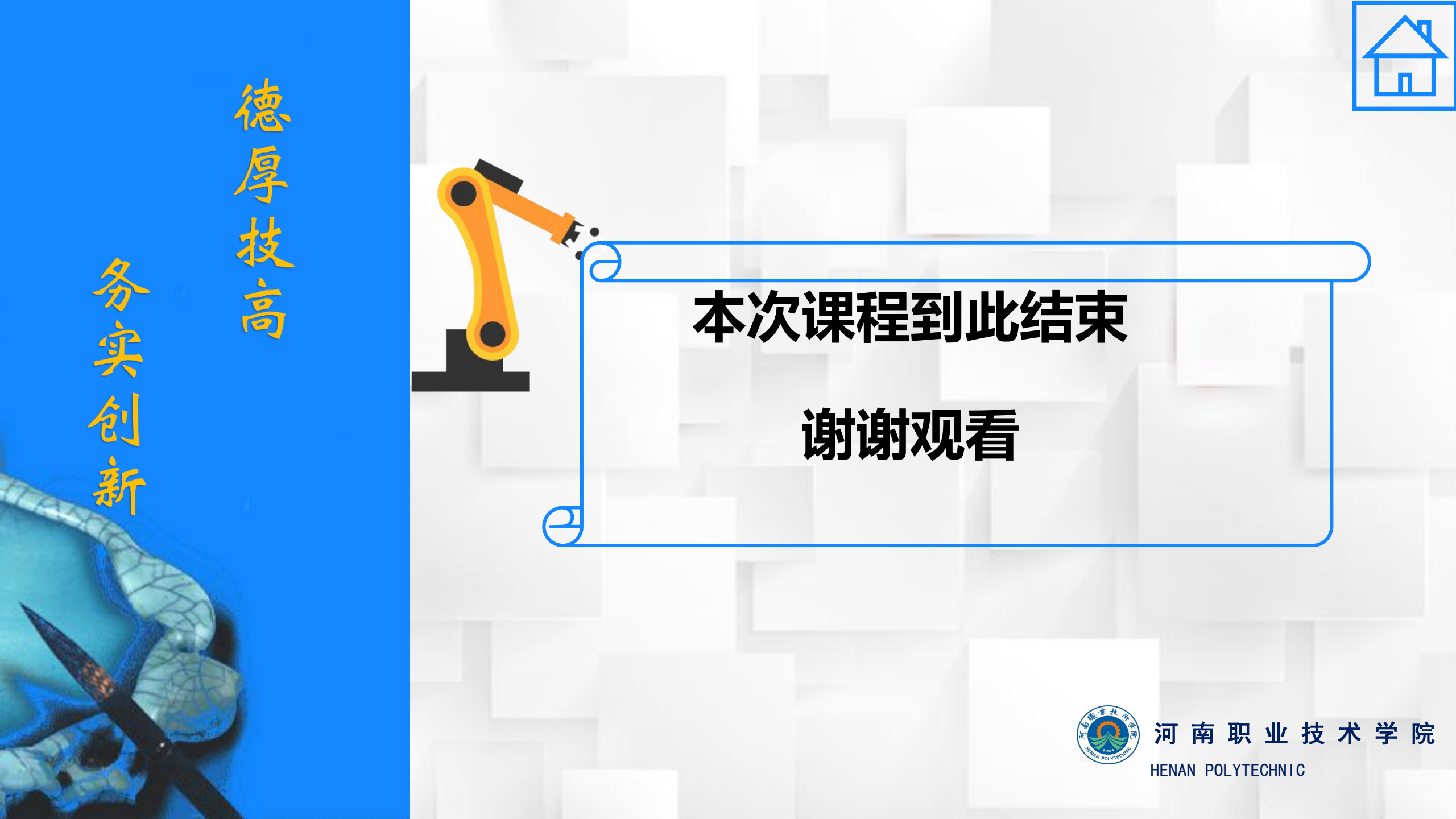